## Contents

| What is my email address?                            | 1 |
|------------------------------------------------------|---|
| How do I get to my inbox?                            | 1 |
| Woohoo! I'm logged in! How do I write an email?      | 3 |
| Awesome! Email! What if I forget my password?        | 4 |
| And who can I contact if I have any other questions? | 4 |

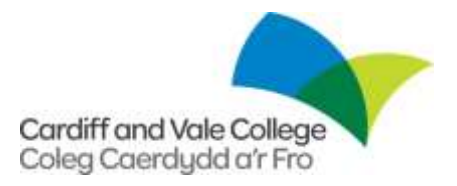

#### What is my email address?

Your email address is your student number and '@student.cavc.ac.uk'. For example, a learner with the ID 123456 will have the following email address: <u>123456@student.cavc.ac.uk</u>

If you haven't logged in to a computer in College, you will need to do this before you can access your email.

### How do I get to my inbox?

1. First, go to: http://outlook.office365.com

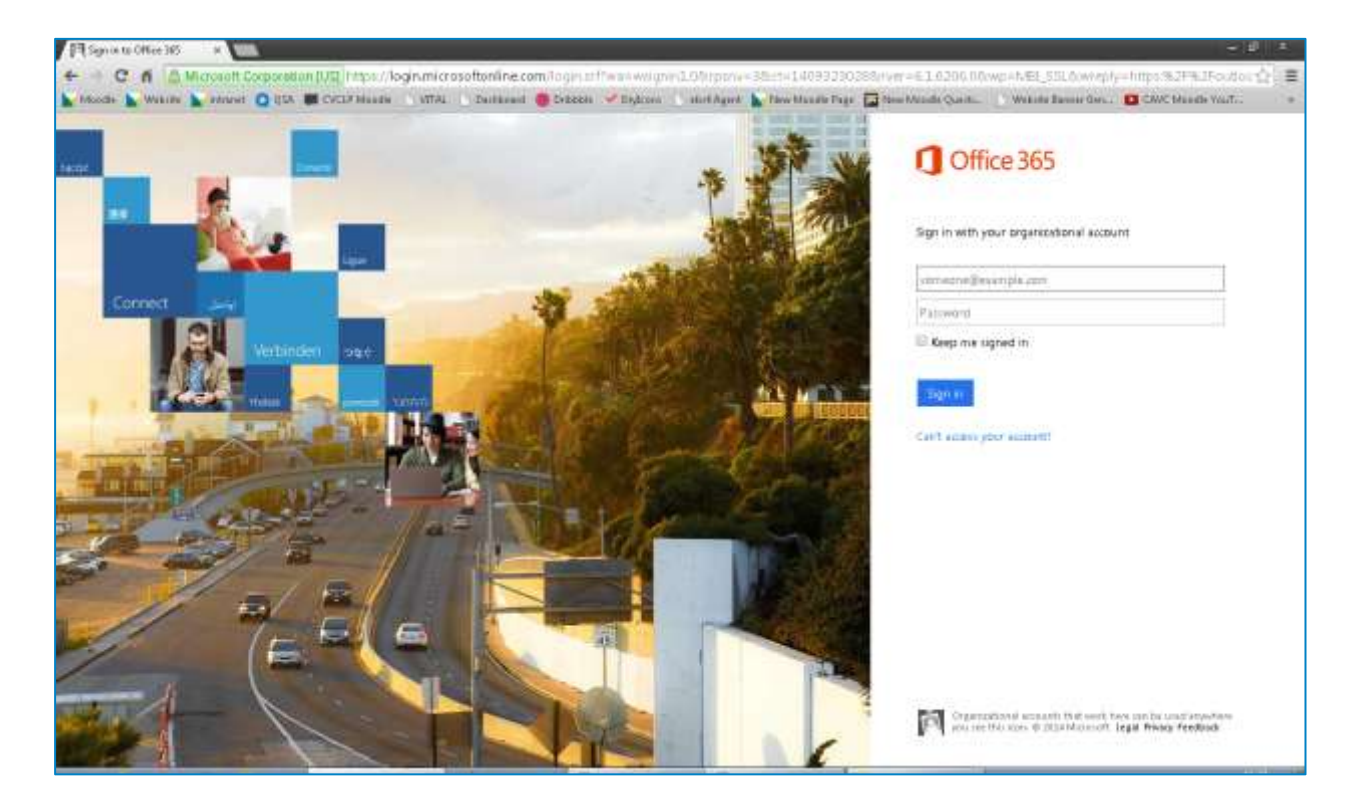

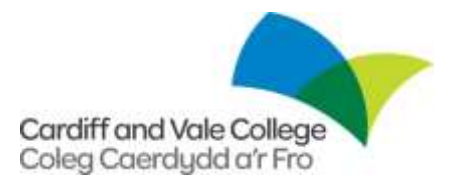

2. Enter your email address into the first field. After you have moved the cursor out of the first box, the page will redirect to the Cardiff and Vale College Authentication page.

| D Synta # WA                                                                                                    | - # ·                                                                                                    |
|----------------------------------------------------------------------------------------------------|----------------------------------------------------------------------------------------------------|
| 🔶 -> C n 👔 https://adfs.cov.ac.uk/adh.fu/"doct-outfspopupu-Sove-Summarizes12345694-Onudebt.cov.ac.uk/initiality<br>Viscos 🖕 Weare 🖕 answer 🔘 IDA 🗰 CADA Maase -> MTAL -> Dailaned 🍘 Dates -> Bigton -> suntAgent 🆕 New Maase Tage 🛱 | Swheeh - Swai war grin 1 DS witream Jam Tedel annt Microsoft 🏠 🗐<br>New Made Quet. 🕐 Website Basse Gen. 📴 CMC Micele YouT. + |
|                                                                                                    | Cardiff and Vale College                                                                                                    |
|                                                                                                    | Sign in with your organizational account                                                                                     |
|                                                                                                    | 12345500 student cavc acuit                                                                                                  |
|                                                                                                    | Palement                                                                                                    |
|                                                                                                    | 100 Mercat                                                                                                    |
|                                                                                                    | - III III Montal                                                                                                    |

3. Enter your password – this is the password that you use to log in to a computer in College. Press "Sign In". This will take you to your mailbox:

| Coffice 365                                                          |                                                   | Outlook | Calendar | Propie | Newsfeed         | OneDrive             | :500 | Tiski | 2 | 0 | ? |
|----------------------------------------------------------------------|---------------------------------------------------|---------|----------|--------|------------------|----------------------|------|-------|---|---|---|
| ⊕ new mail                                                           | P saidth Mail and Poople<br>BRATTI EBRI DI DATE + |         |          |        |                  |                      |      |       |   |   |   |
| el<br>a Eventini<br>Indexe<br>Sont Roma<br>Define<br>+ Freque + cose | all unread to me flagged                          |         |          |        |                  |                      |      |       |   |   |   |
| + Erry Unweige                                                       | There are no dame in<br>inper in the view         |         |          | . 19   | ere ave no žedni | tal driver in this y | 124  |       |   |   |   |
| TASKS                                                                |                                                   |         |          |        |                  |                      |      |       |   |   |   |

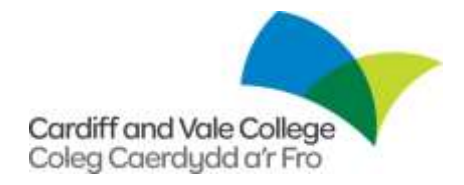

#### Woohoo! I'm logged in! How do I write an email?

1. Find the "New Mail" button and click it. Enter an email address in to the "To" field, a Subject in to the "Subject" field and finally your messge in to the big box at the bottom.

| Crisce 365                        |                                                                   | Cultoos Calendar Poople Newsleed OneDrive Siles Tasks 🎑 o | ? |
|-----------------------------------|-------------------------------------------------------------------|-----------------------------------------------------------|---|
| ⊕ new mall                        | ې مېمېد ۹۵۵ مې ۲۹۵۵<br>د ۱۳۸۹ د ۱۳۸۹ د ۱۳۹۹<br>۱۳۹۹ د ۲۹۹۹ د ۲۹۹۹ | ng inin y incluse granter wolve an                        | ¢ |
| a Facerbar<br>Johns               |                                                                   | GA                                                        |   |
| Sand Heres<br>Display             |                                                                   | Genne) [u -] m x g ⊞ [Ξ == 40 2 ▲ (* m *                  |   |
| a People in Addr                  |                                                                   |                                                           |   |
| <ul> <li>Bury Donality</li> </ul> |                                                                   |                                                           |   |
| TASAS                             |                                                                   |                                                           |   |

2. Once you have finished writing your email, press the "Send" button!

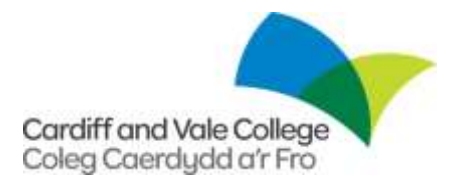

#### Awesome! Email! What if I forget my password?

If you have any password issues, please:-

- If you are in either Trowbridge Road site or Colcot Road site, see a member of staff at the LRC's.
- Contact IT services (see the next section for details)

♪ This password is linked your College network password so if you change it for your email account, then it will also change it for your College network account, and if you change it in the College for the network password, then it will also be changed for your email account.

#### And who can I contact if I have any other questions?

- Email IT Services on: <u>itservices@cavc.ac.uk</u>
- Be sure to include your full name and student ID.

Please be aware that you might be asked some security questions depending on the nature of your email.